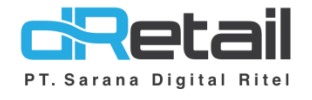

### Save Dine In Order

#### Website & Android (Android version 3.2.0 Build 23)

User Interface 7, 8, 12, 16 inch

- Guide Book

## PT Sarana Digital Ritel

**Prepared By** Dwi Sulistiyani Hana Hanifah

PT. Sarana Digital Ritel 21 September 2021

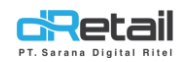

#### Daftar Isi

| DESKRIPSI                            | . 3 |
|--------------------------------------|-----|
| CARA KERJA FITUR PADA TABLET/ANDROID | .4  |
| Save Dine In Order                   | .4  |

# PT Sarana Digital Ritel

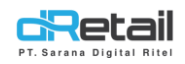

#### DESKRIPSI

Buku ini berisi mengenai penjelasan cara penggunaan fitur Save Dine In Order di aplikasi dRetail POS.

# PT Sarana Digital Ritel

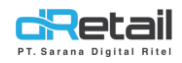

#### CARA KERJA FITUR PADA TABLET/ANDROID

#### Save Dine In Order

Pada versi terbaru kini dapat melakukan transaksi dan **menyimpan data dine in tanpa memilih meja** terlebih dahulu.

- Data dine in tanpa meja ini akan disimpan berdasar nama customer.
- Masukkan pesanan terlebih dahulu.
- Kemudian klik customer name untuk menambahkan data.

Langkah-langkahnya akan dijelaskan sebagai berikut.

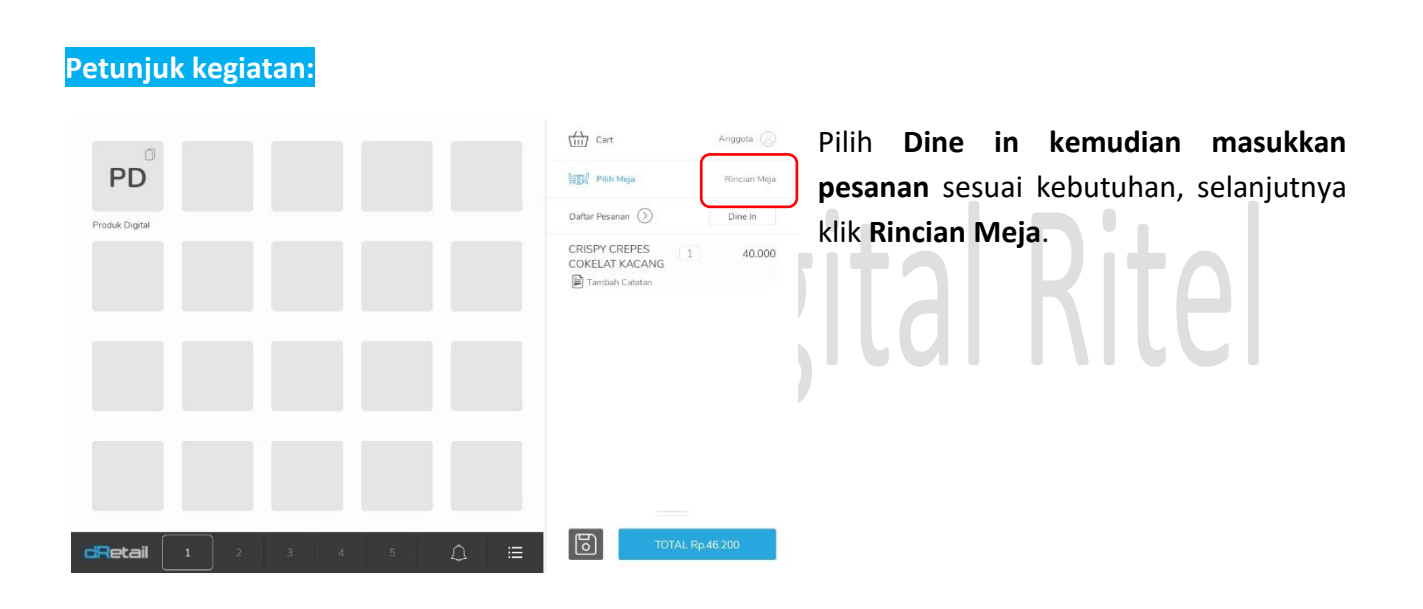

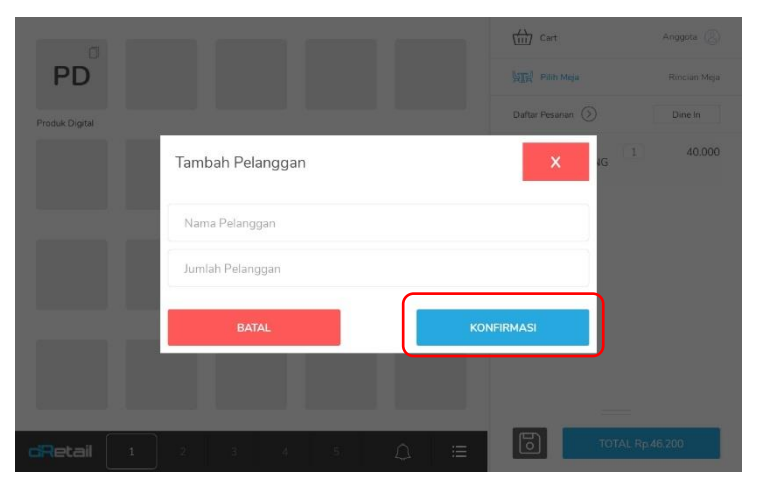

Kemudian **isi data penggan** sesuai kebutuhan, selanjutnya klik tombol **konfirmasi.** 

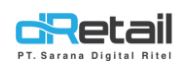

|                              | Cart                                              | Anggota 🛞       |
|------------------------------|---------------------------------------------------|-----------------|
| PD                           | [일] Pilih Meja                                    | dwi sulis       |
| Produk Digital               | Daftar Pesanan ()                                 | Dine In         |
|                              | CRISPY CREPES<br>COKELAT KACANG<br>Tumbah Catatan | 40.000 <b>P</b> |
|                              |                                                   |                 |
| <b>cRetail</b> 1 2 3 4 5 Ω 🗮 | SIMPAN                                            | <b>S</b>        |

Kemudian akan tampil tombol simpan data Dine In dan tombol pembayaran seperti gambar berikut.

Jika ingin langsung melakukan transaksi pembayaran, klik tombol \$ yang tersedia.

|                              | Cart                            | Anggota 🛞 | Klik tombol    | ¢ untuk malakukan |
|------------------------------|---------------------------------|-----------|----------------|-------------------|
| PD                           | 말했는 Pilih Meja                  | dwi sulis |                |                   |
| Produk Digital               | Daftar Pesarian                 | Dine In   | pembayaran.    |                   |
|                              | CRISPY CREPES<br>COKELAT KACANG | 40.000    |                |                   |
|                              | SIMPAN                          | )         | ital           | Ritel             |
|                              | (A) Cart                        | Anggota 🚫 | Klik tombol to | stal              |
| PD                           | 알랐는 Pilih Meja                  | dwi sulis |                | Juli.             |
| Produk Digital               | Daftar Pesanan 🚫                | Dine In   |                |                   |
|                              | CRISPY CREPES 1                 | 40.000    |                |                   |
| <b>cRetail</b> 1 2 3 4 5 ⚠ ≔ | TOTAL Rp.                       | 46.200    |                |                   |

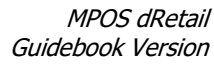

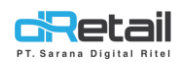

| Pembayar                | an     |        |         | ×                                                                           | Kemudian akan <b>tampil halaman</b>                                      |
|-------------------------|--------|--------|---------|-----------------------------------------------------------------------------|--------------------------------------------------------------------------|
| Tunai<br>Jumlah Uang Tu | QRIS   | Kartu  | Lainnya | Cetak 2X Cetak 2X Cetak 2X                                                  | <b>pembayaran,</b> lakukan proses<br>pembayaran sesuai dengan kebutuhan. |
| 46.200                  | 50.000 | 60.000 | 100.000 | Pelanggan Nama Pelanggan Masukan Nama Pelanggar Nomor Telepon Nomor Telepon |                                                                          |
|                         |        |        |         | Email Masukan Email Pelanggan                                               |                                                                          |
|                         |        |        |         | Multi Bayar Bayar                                                           |                                                                          |

Jika ingin langsung melakukan penyimpanan data dine in, klik tombol simpan yang tersedia.

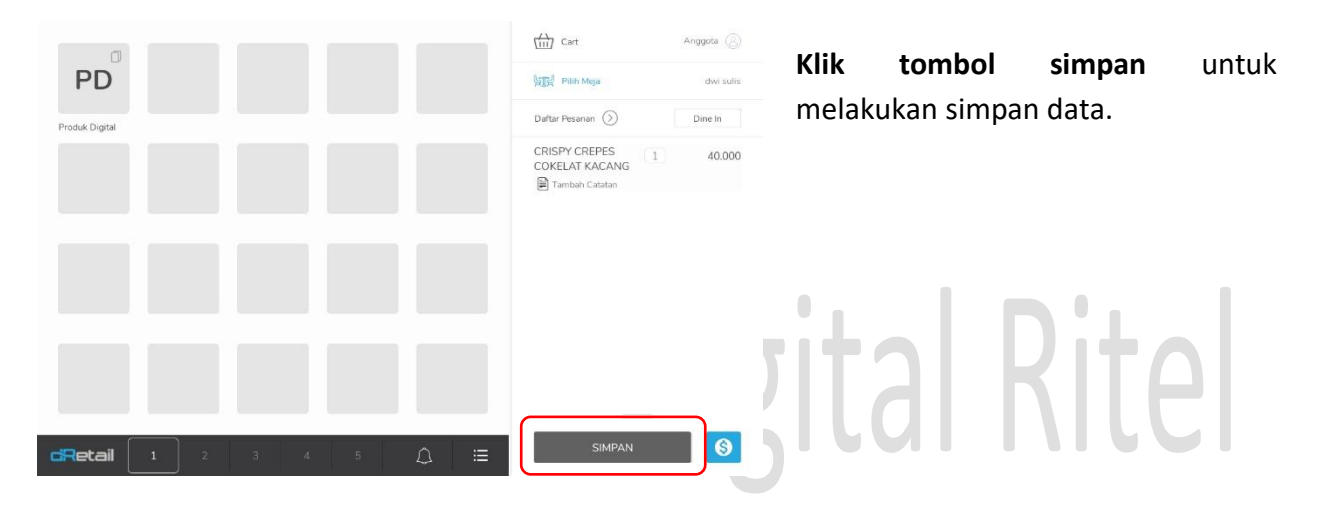

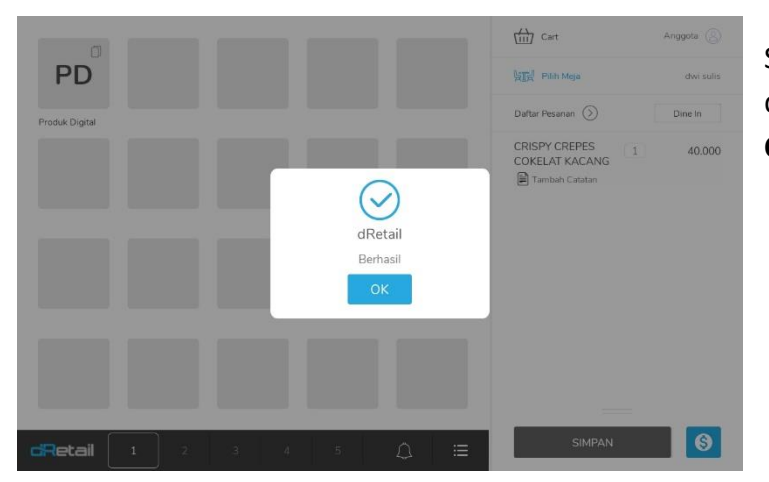

Setelah data tersimpan kemudian data akan tersimpan pada halaman Cart → Dine-in.

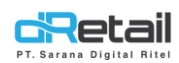

| 0                           | Cart Anggota 🛞             | klik tombol <b>Cart.</b> |
|-----------------------------|----------------------------|--------------------------|
| Produk Digital              | Daftar Pesanan (2) Dine In |                          |
|                             |                            |                          |
|                             |                            |                          |
|                             |                            |                          |
|                             |                            |                          |
| <b>cRetal</b> 1 2 3 4 5 Ω ≔ | TOTAL Rp.0                 |                          |

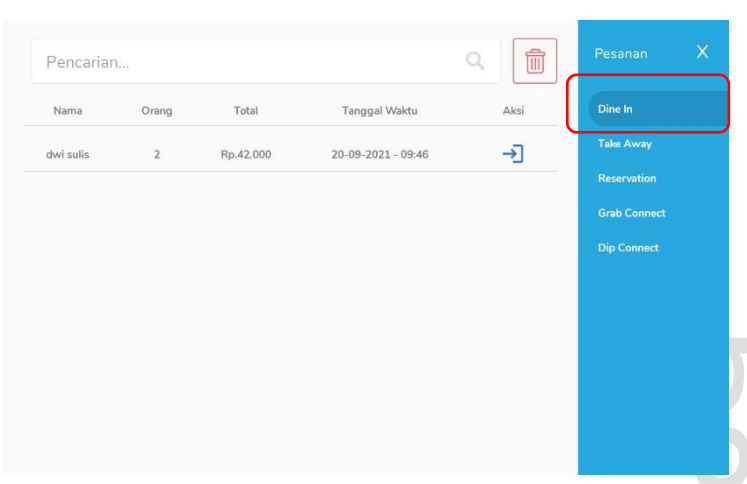

Pilih Dine In, kemudian akan tampil semua data dine in yang tersimpan berdasar data nama customer dilengkapi dengan jumlah kapasitas orang, total pemesanan item, dan tanggal waktu data ini disimpan.

ai kitei

| Nama      | Orang | Total     | Tanggal Waktu      | Aksi | Dine In      |
|-----------|-------|-----------|--------------------|------|--------------|
| dwi sulis | 2     | Rp.42.000 | 20-09-2021 - 09:46 |      | Take Away    |
|           |       |           |                    |      | Reservation  |
|           |       |           |                    |      | Grab Connect |
|           |       |           |                    |      | Dip Connect  |
|           |       |           |                    |      |              |
|           |       |           |                    |      |              |
|           |       |           |                    |      |              |

**Terdapat kolom pencarian** untuk mempermudah pencarian data dine in.

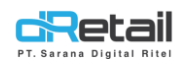

| Nama      | Orang | Total     | Tanggal Waktu      | Aksi | Dine In    |
|-----------|-------|-----------|--------------------|------|------------|
| dwi sulis | 2     | Rp.42.000 | 20-09-2021 - 09:46 |      | Take Awa   |
|           |       |           |                    |      | Reservatio |
|           |       |           |                    |      | Grab Con   |
|           |       |           |                    |      | Dip Conne  |
|           |       |           |                    |      |            |
|           |       |           |                    |      |            |
|           |       |           |                    |      |            |
|           |       |           |                    |      |            |
|           |       |           |                    |      |            |

Jika ingin melakukan hapus data dine in, klik tombol hapus yang tersedia di atas kanan halaman kemudian akan tampil tombol aksi hapus pada setiap data yang tersimpan. Klik tombol hapus pada data untuk menghapus data sesuai kebutuhan.

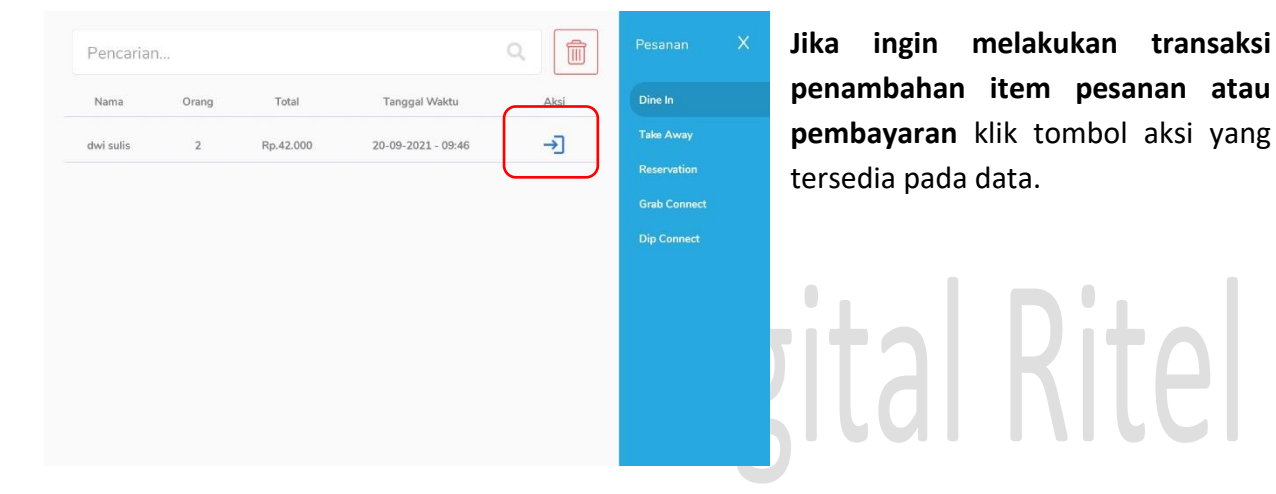

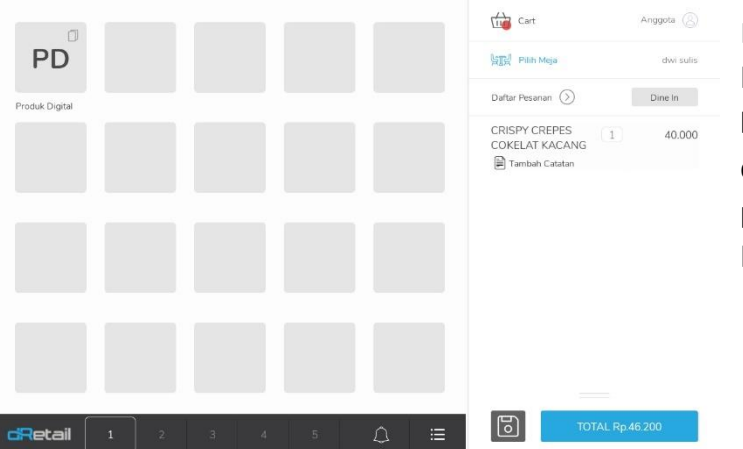

Kemudian akan tampil Kembali halaman pemesanan seperti berikut, lanjutkan transaksi penyimpanan data dine in Kembali atau transaksi pembayaran sesuai dengan kebutuhan.

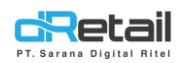

| Nama | Orang | Total | Tanggal Waktu      | Aksi | Dine In      |
|------|-------|-------|--------------------|------|--------------|
| dwi  | 2     |       | 20-09-2021 - 10:06 | →]   | Take Away    |
|      | C     |       | )                  |      | Reservation  |
|      |       |       |                    |      | Grab Connect |
|      |       |       |                    |      | Dip Connect  |
|      |       |       |                    |      |              |
|      |       |       |                    |      |              |
|      |       |       |                    |      |              |
|      |       |       |                    |      |              |
|      |       |       |                    |      |              |

Dapat pula menyimpan data dine in tanpa item pesanan. Data tanpa pesanan tidak akan menampilkan total pembayaran item pada datanya.

# PT Sarana Digital Ritel